# Office 365 ProPlus のインストールについて

神奈川大学に在籍中に限り、最新の Microsoft Office を無償で自分の PC(最大 5 台まで)にインストールして利用 できます。以下に Office のインストール方法を記載しますので、自分の環境に併せてインストールを行ってください。 Windows と Mac ではインストール方法が異なります。

なお OS は Windows 7、Mac OS X 10.6 以降が対象となります。

- (1) Windows に Office 365 ProPlus をインストールする場合
   →P1の1の手順でインストールしてください。
- (2) Mac IC Office 365 ProPlus をインストールする場合
   →P6 の 2 の手順でインストールしてください。

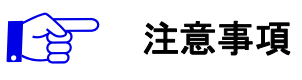

・同じバージョンの Office を1台の PC に2 つインストールすることはできません。

- プリインストールされている Office をアンインストールしてから1のインストール手順を実施してください。
- ・プリインストールされている Office をアンインストールする際は、必ず購入製品のマニュアルなどで<u>復元方</u> <u>法を確認</u>してから行うようにしてください。

・卒業、退職後は Office 365 ProPlus の利用ができなくなります。

## 1. Windows に Office 365 ProPlus をインストールする場合

- ※ 画面や手順は Microsoft 製品のため予告なく変更となる場合があります。
  - 1

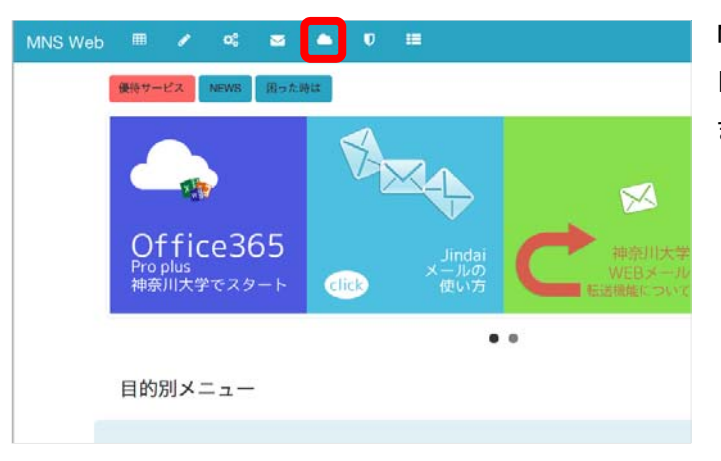

MNS Web(<u>http://mns.kanagawa-u.ac.jp/</u>)の トップページから「Office 365」(<u>)</u>をクリックし ます。

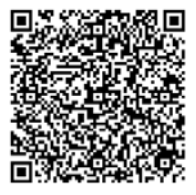

 $\ll$ MNS Web $\gg$ 

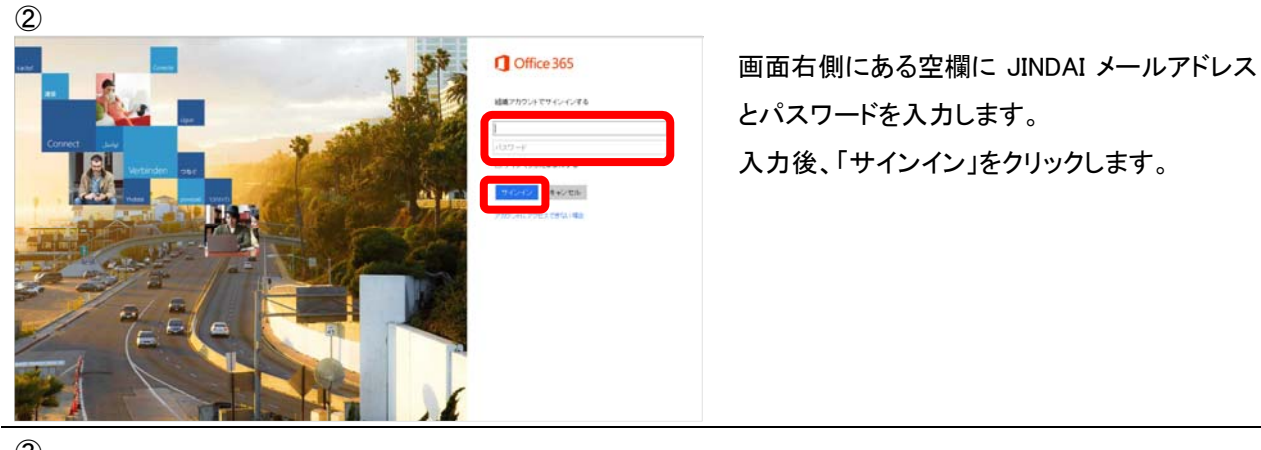

941 920 0 0 ?

2 6.55(#) 5-

6.0 MARA

-----

1746

CX8F

alle Real

Second 1 - And 12 12h - Chine (1 - Manda Ignu (March (1 - Manda Marchael (1 - 1)) Marchael (1 - 1) (1 - 1)

3

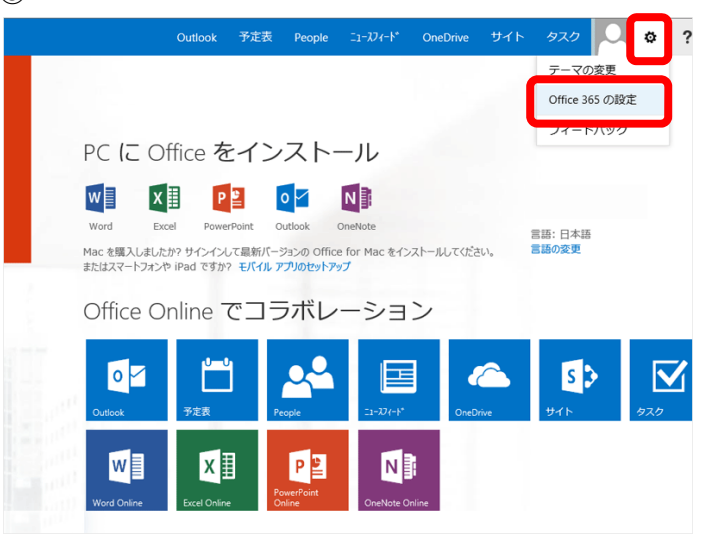

Office365 (<u>https://portal.office.com/</u>)にサイ ンインして、画面右上の[ **ひ**]-[Office 365の 設定]を選択します。

Office 365 の設定から「ソフトウェア」をクリック します。

5

**(4**)

C Office 365

自分

Office 365 の設定

ソフトウェア いっつきつ ストームは20世紀ます

デーマ 8907-78歳月、7028、

スタートページ

通知

パスワード

/00-/488UFF

Office 365 にサイン・C)したとかに表示されから-ジを変更します。

書きする通知を決定します。変更は次回サイン・へんために可能になります

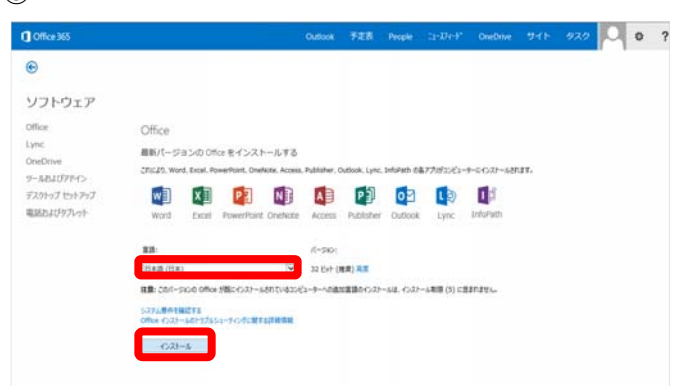

- 左記の画面で日本語が選ばれているのを確認した後、「インストール」をクリックします。
- ※ 設定の変更は不要です。64bitのOSに 32bitのOfficeをインストールすることもで きます。

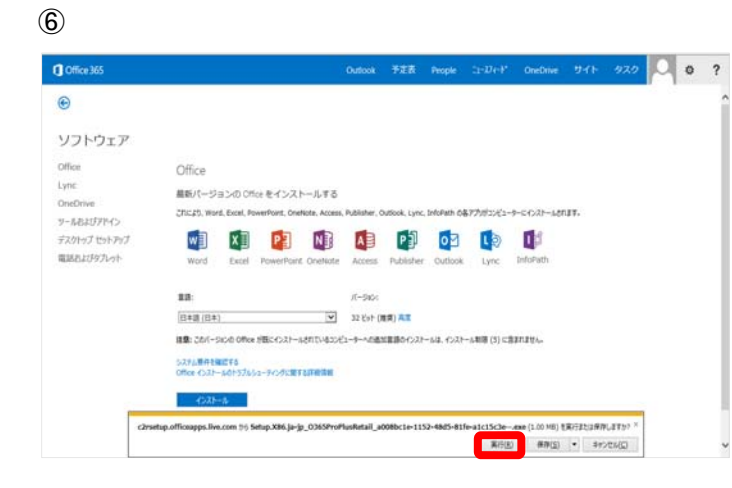

インストール用のファイルを実行するか保存す るかのポップアップが画面下部に表示されま すので「実行(R)」をクリックします。

 $\overline{\mathcal{I}}$ 

(8)

e

Lync OrieDrive

リールわよびアドイン

デスクトップ セットアップ

電話さよびタブレット

ソフトウェア Office

Office

w] X]

##: [8##(8#)

繊紙パージョンの Office を これにお、Word, Excel, PowerP

Sステム開発を発展でき Office インストールOF5プルSユーディングに開てるIII自然の インストーム

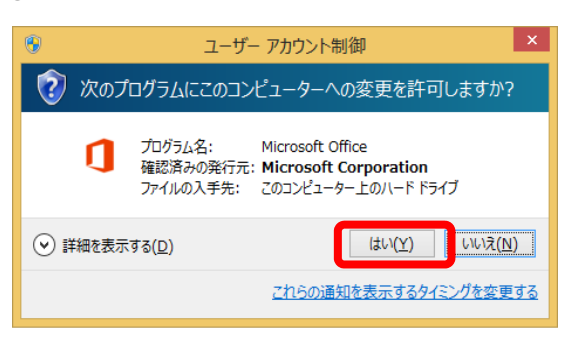

『ユーザーアカウント制御』の画面が表示され るので「はい(Y)」をクリックします。

※ この画面が表示されない場合もあります。

Office のダウンロードが始まります。 100%になると次のステップに進みます。

9

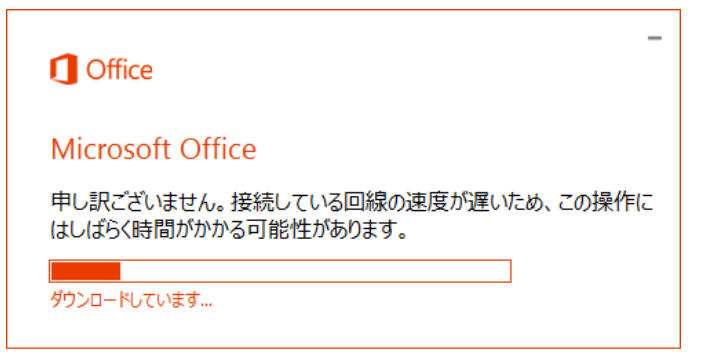

1 Office

□王道(日本) 23 とかく使用)系数 目前:20パータンタの 0%の が知らったールとれていなかどコーターへの追加言語のクスアールは、ヘンスアール制度 (3) に含まれません

要称されたコンピューターのインスナールの一篇を表示するには、ページを更新してのために要称されたインスナールが表示されるまで、数分かかる場合があります。

- ダウンロード実行中のバーが表示されますの で、処理が終了するまで待ちます。
- ※ お使いのネットワーク環境により時間がか かることがあります。

OneDrive 511 920 0 ?

インストールされます.

01

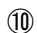

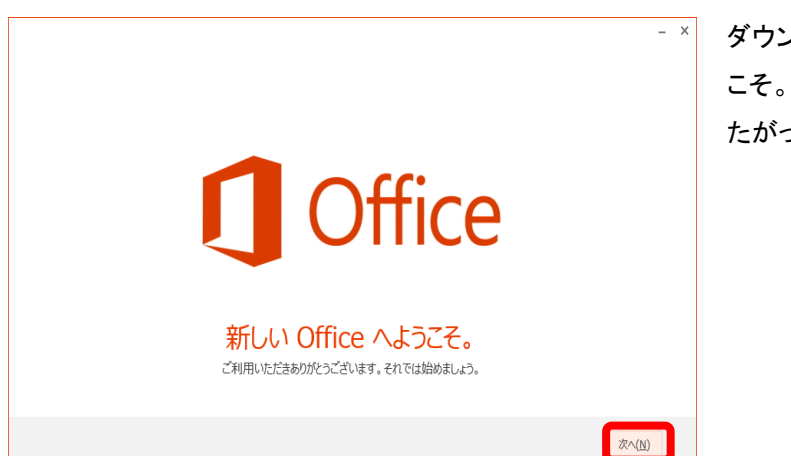

ダウンロードが完了すると『新しい Office へよう こそ。』画面が表示されるので画面の操作にし たがって、「次へ」をクリックします。

1

(13)

**Office** 

詳細を表示|プライバシーに関する声明

いいえ、後にします。

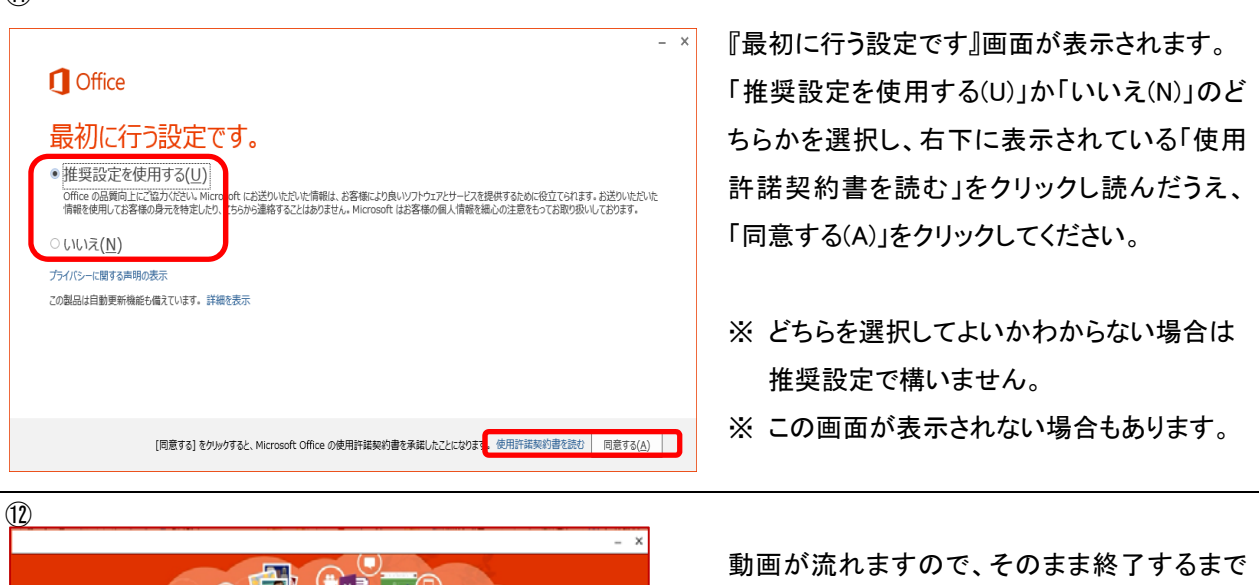

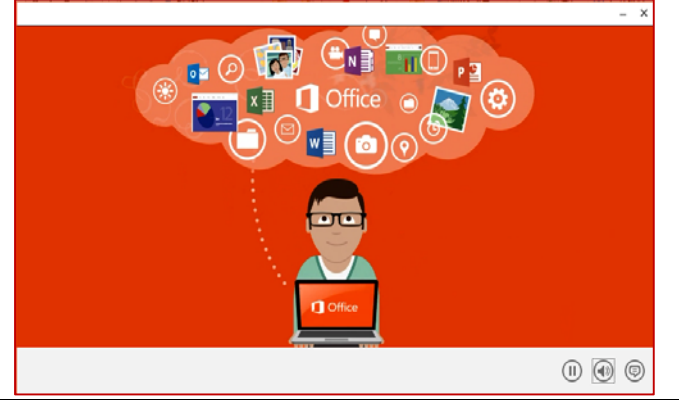

サインインして Office を最大限に活用しましょう。

サインインすると、ドキュメントをオンラインに保存し、だにしいてもそのドキュメントにアクセ スしたり、他の人と共有したりできるようになります。設定もオンラインに保存されるため、 前回 Office を使ったときの設定をそのまま使えます。 動画が流れますので、そのまま終了するまで お待ちください。

※「次へ」をクリックすることでビデオをスキッ プすることもできます。

サインインを求める画面が表示される場合は、 「いいえ、後にします。」をクリックします。

▶

– ×

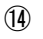

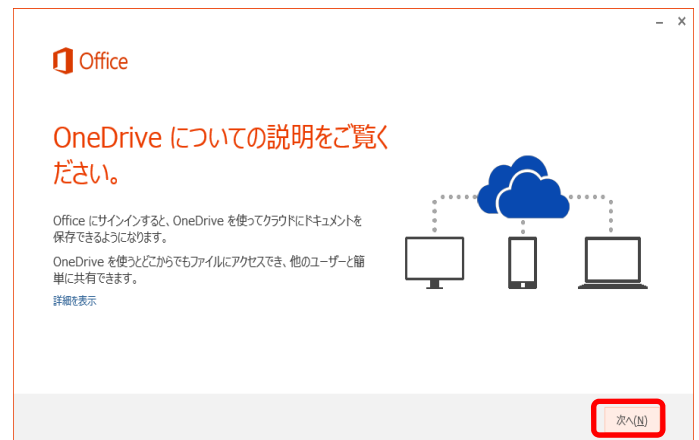

OneDrive についての説明の画面が表示されるので、指示に従い「次へ(N)」をクリックします。

#### (15)

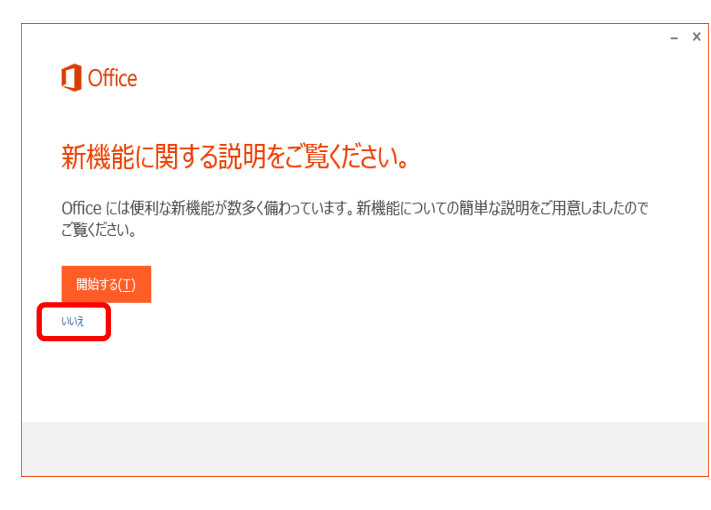

### 左記の画面が表示されますので、「いいえ」を クリックしてください。

※「開始する」をクリックすると新機能の説明 が表示されます。興味がある方はご確認く ださい。

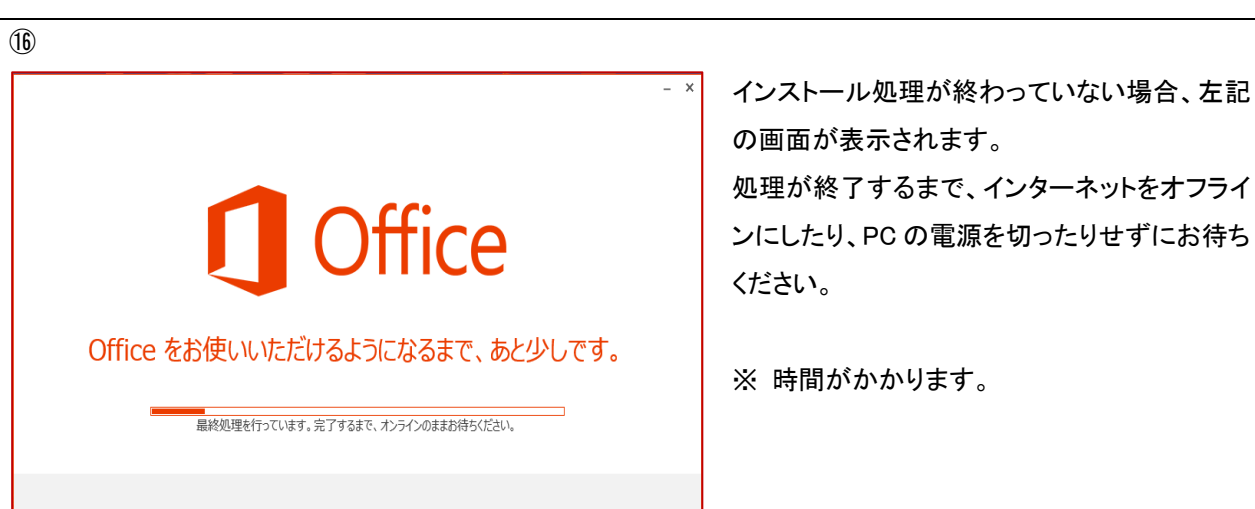

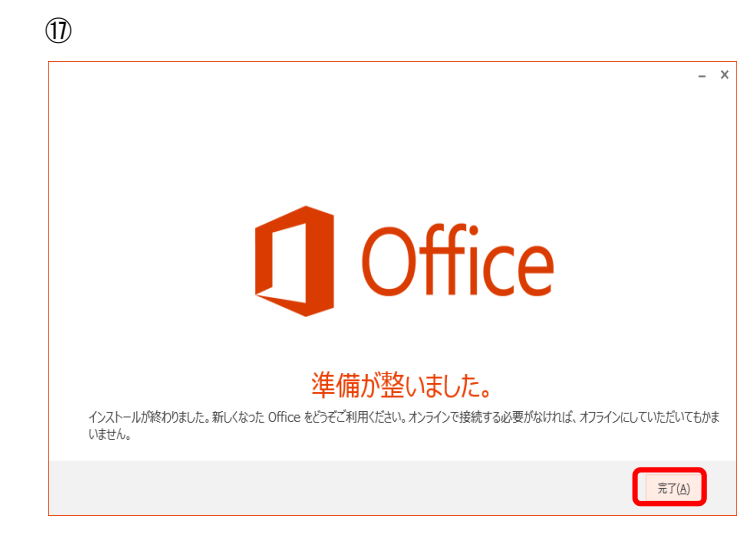

左記の画面が表示されるとインストール作業 完了です。 「完了(A)」をクリックします。

以上で Office 製品の利用が可能となります。

## 2. Mac に Office 365 ProPlus をインストールする場合

※ 画面や手順は Microsoft 製品のため予告なく変更となる場合があります。

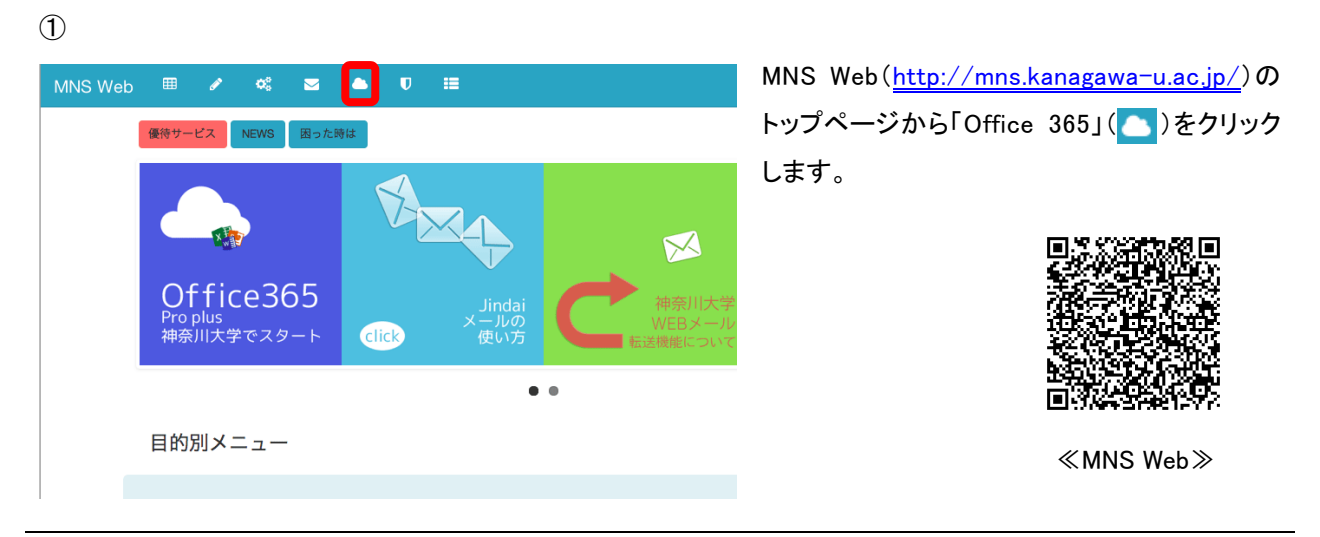

2

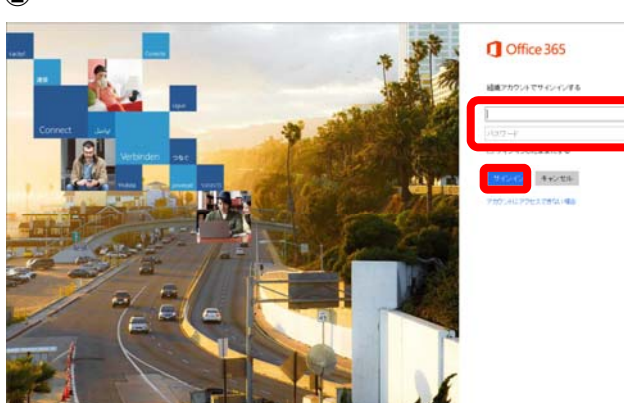

画面右側にある空欄に JINDAI メールアドレス とパスワードを入力します。 入力後、「サインイン」をクリックします。

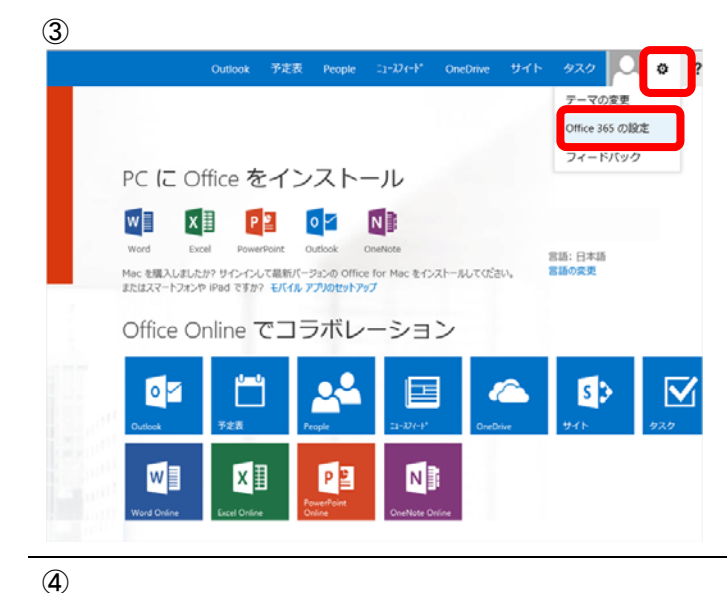

Office365 (https://portal.office.com/)にサイ ンインして、画面右上の[ 🙋 ]-[Office 365 の 設定]を選択します。

※ この後の処理は各 PC の Office インストー ル状況によって異なります。

左記の画面から「ソフトウェア」をクリックしま す。

左記の画面で日本語を選択し、「インストール」 をクリックします。

※ 設定の変更は不要です。64bit の OS でも 32bit の Office をインストールすることがで きます

6

Coffice 365

9000vx@lindal.ic

ソフトウェア

自分のテーマを選択してください。

スタート ページ

ソフトウェアをインストールおよび管理します。

Office 365 にサインインしたときに表示されるページを変更します。

表示する選知を決定します。変更は次回サインインした時に有効になります。

Office for Mac 2011 Øインストール

xI

w

Word

日本語(日本)

システム製件を確認する インストール

これにより、Word、Excel, PowerPoint, Outlookの各アプリがコンピューターにインストール されます。

注意: このパージョンの Office for Mac 2011 が限にインストールされているコンピューターへの 追加言語のインストールは、インストール制限 (5) に含まれません。

P

0 🗹

自分

テーマ

通知

(5)

バスワード パスワードを変更します。

1 Office 365

ソフトウェア

ツールおよびアドイン

電話およびタブレット

デスクトップ セットアップ

C

Office Lync

OneDrive

| 00                             | ダウンロード  |     |
|--------------------------------|---------|-----|
| 546.4 KB                       |         |     |
| MicrosoftOffice2011.dmg        |         | 0 0 |
| 333 MB/1.12 GB(19.7 KB/秒) — あと | 4分      |     |
| 消去                             | 1ダウンロード |     |

"MicrosoftOffice2011.dmg"のダウンロードが 始まります。

ダウンロードしたファイルをダブルクリックして ファイルの解凍を行ってください。 ファイルのダウンロード先は設定により異なり ます。デフォルトではダウンロードフォルダにダ ウンロードされます。

0 0 ?

姓(例:田中)

名(例:太師)

费带笔运备号

10.7

= 影使善号:

都道府瓜:

市区町村

医/治域

一意識別子

割り当て済みのライセンス

0 ?

住所

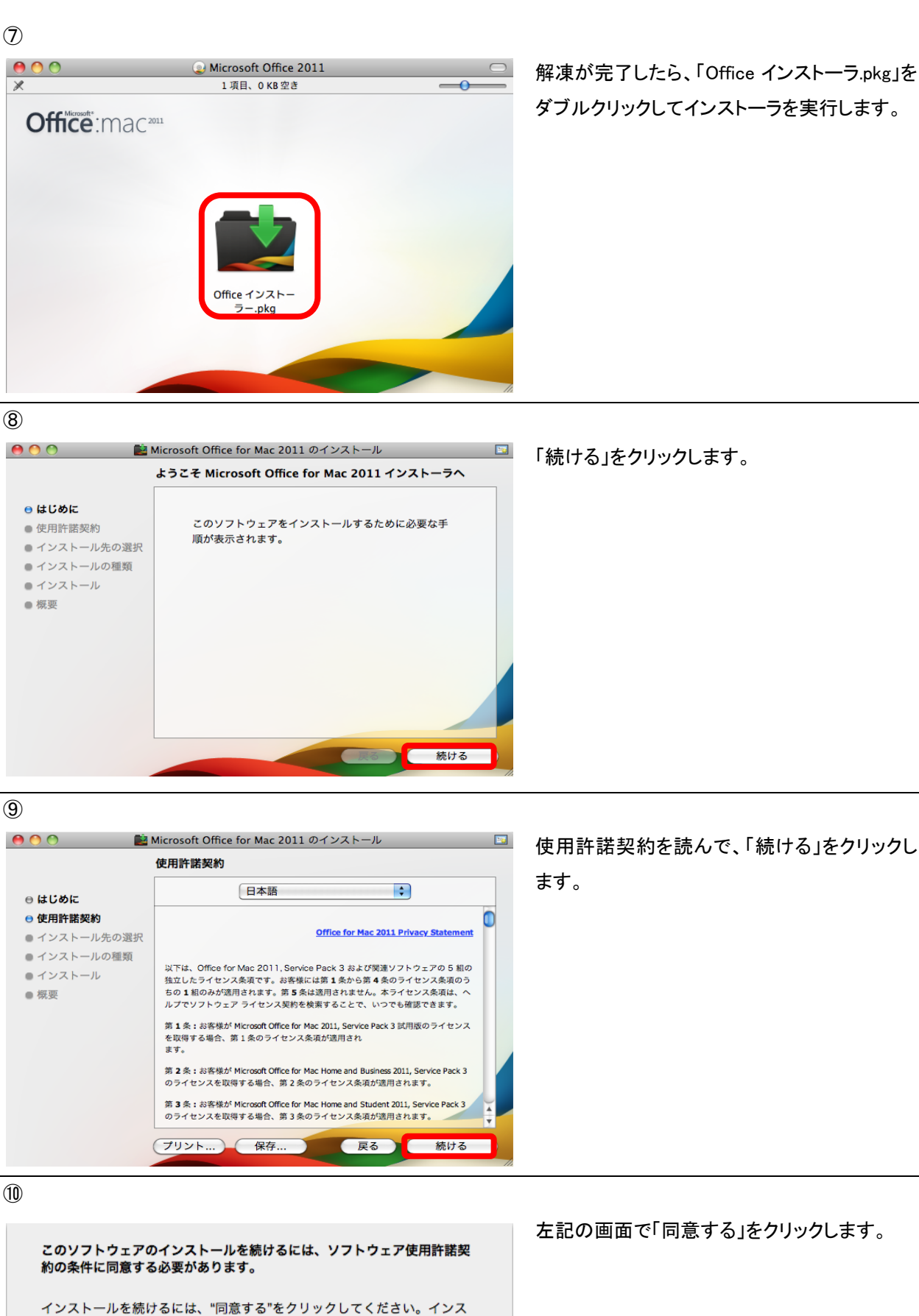

同意する

トールをキャンセルしてインストーラを終了する場合は、"同意しない"をク

(同意しない)

リックしてください。

使用許諾契約を読む

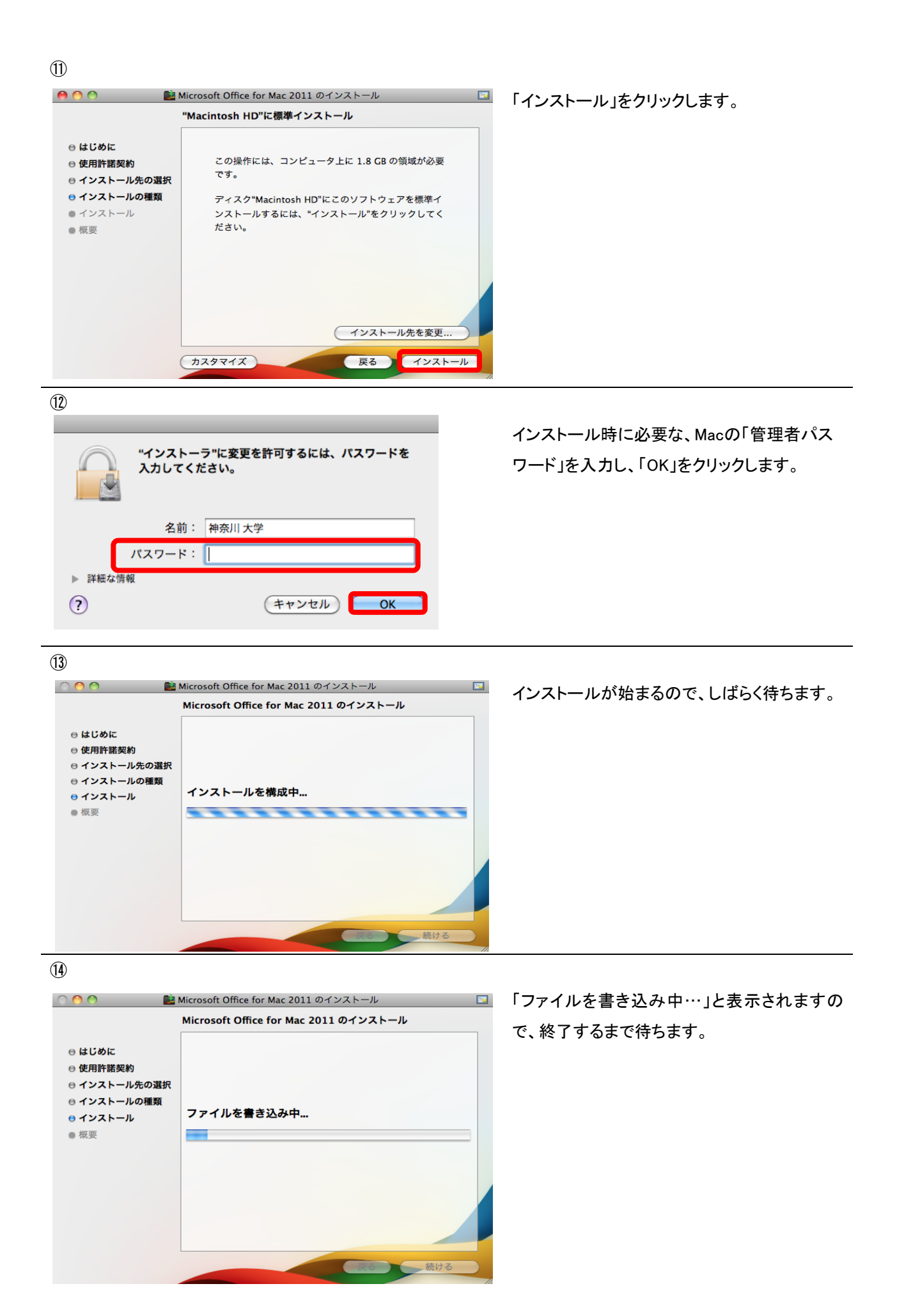

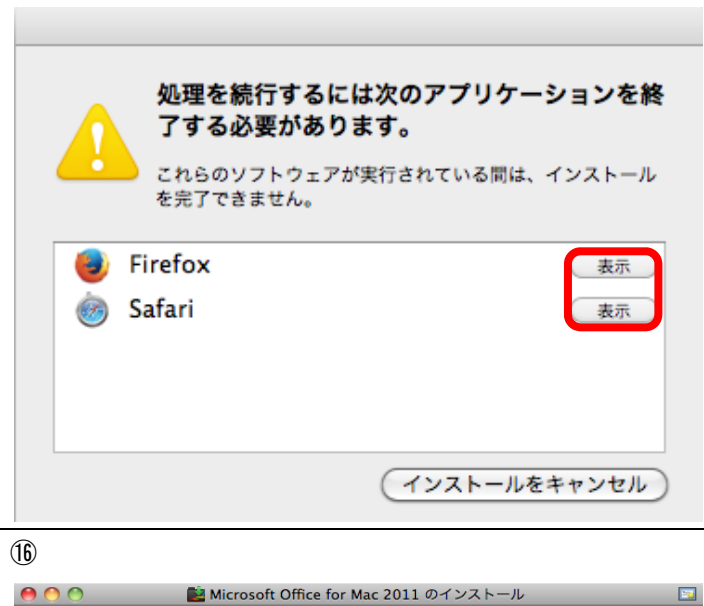

インストールが正常に完了しました。

インストールは成功しました。

ソフトウェアがインストールされました。

インストール時に、別のアプリケーションを開い ている場合、左記の画面が表示されます。 この画面が表示された場合は、「表示」をクリッ クして、アプリケーションを終了させてください。

インストールが完了したら「閉じる」をクリックして、インストーラを終了します。

17)

⊖ はじめに
 ⇒ 使用許諾契約
 ⊖ インストール先の選択
 ⊖ インストールの種類
 ⊖ インストール

⊖ 概要

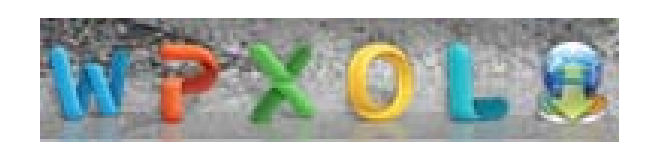

Dock に Office 関連のアイコンが追加されれ ば、Office のインストールは完了です。

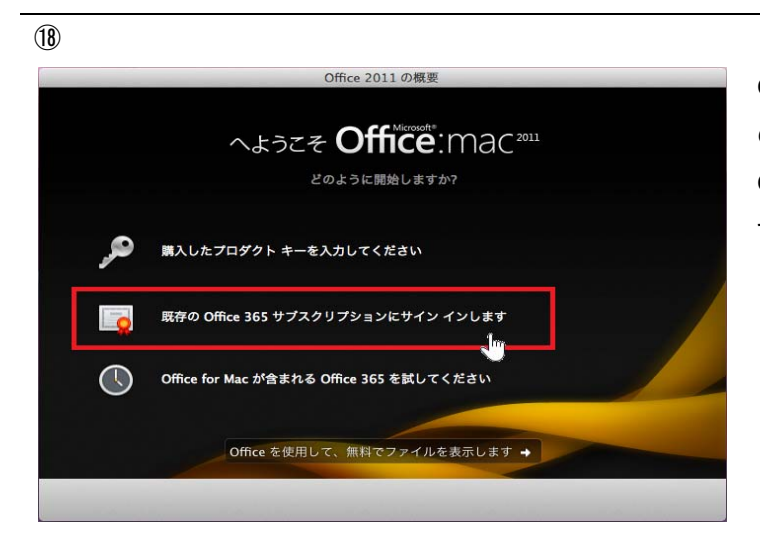

Office アプリケーションを起動すると、開始時 の ウィザードが表示されます。「既存の Office365 サブスクリプションにサインインしま す」をクリックします。

閉じる

①
①
Office にサインイン
Office にサインイン
Office へのサインインにはどの電子メールアドレスを使いますか? (Office や他の Microsoft のサービスで使うアカウントを差にお持ちの場合は、そない)
demo1@\_\_\_\_onmicrosoft.com
次へ
アライパシーに関する声明の表示 ●
反る

JINDAI メールアドレスを入力し、「次へ」をク リックします

21)

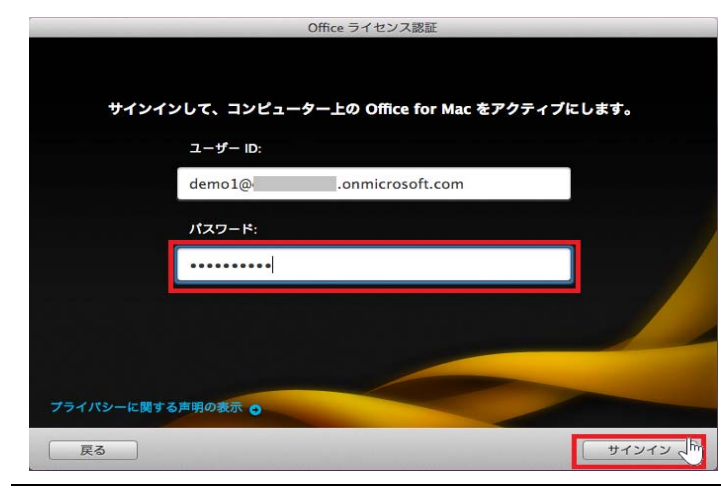

JINDAI メールアドレスのパスワードを入力後、 「サインイン」をクリックします。

(22)

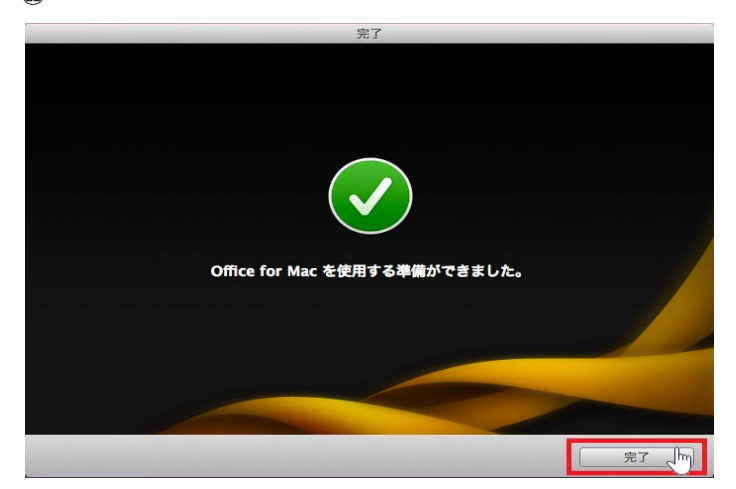

有効化が正常に完了すると、左記の『準備が できました』画面が表示されますので「完了」 をクリックします。

以上で Office 製品の利用が可能となります。

※ Mac で Office 365 を利用していると、Office 365 へのサインインを求められる場合があります。その際は、下 記の手順に従ってサインインを行ってください。

(1)すべての Office for Mac 2011 プログラムを終了します。
(2) [システム環境設定] から [日付と時刻] を開きます。
(3) [時間帯] タブをクリックし、[最も近い都市] ボックスに日本以外の都市を選択します。
(4)Word や Excel を開き、表示された画面から Office 365 にサインインします。
(5)タイム ゾーンの設定を [東京 - 日本] に戻します。